# פעילויות

# שימוש בבלוג ועריכת פרסומים מדריך 3 מתוך 3

במדריך "הוספת פרסומים לבלוג" הוספתם פרסומים חדשים לבלוג. במדריך "שימוש בבלוג ועריכת פרסומים" תלמדו לערוך פרסומים בבלוג וכן לבצע פעולות נוספות. זהו מדריך שלישי בסדרת המדריכים בנושא פעילות בלוג.

# עריכת פרסומים בבלוג:

בכל פרסום בבלוג ניתן לבצע את הפעולות הבאות:

- 1. עריכה על מנת לערוך את תוכן הפרסום ניתן ללחוץ על כפתור "עריכה" המופיע בתחתית הפרסום
  - 2. מחיקה ניתן למחוק פרסום על ידי לחיצה על כפתור "מחיקה"
  - 3. תגובה ניתן להגיב לפרסום על ידי לחיצה על כפתור "הוספת תגובה"
- 4. **פתיחת פרסום בעמוד נפרד** לחיצה על כפתור "**קישור קבוע**" בתחתית הפרסום יפתח את הפרסום בעמוד נפרד עם כתובת URL ייחודית. האופציה נועדה על מנת לאפשר גישה לפרסום הספציפי (בנפרד) או לשלוח את הקישור אליו למשתמשים אחרים.

|                              | מולל אפשרות צפייה) : אולגה מורה<br><mark>וח השתתפות לפי משתמש</mark> | דות: כל המשתתפים אישי (כ<br>חדש בבלוג                | קבוצות נפר<br>פרסום                                              |
|------------------------------|----------------------------------------------------------------------|------------------------------------------------------|------------------------------------------------------------------|
| וג                           | פרסום ראשון בבל                                                      | ) file.pdf 📙                                         | קבצים מצורפים:                                                   |
|                              |                                                                      | 12:54<br>ה<br>ה מורה, 13:03 ,1/09/2016<br>עים לבלוג! | 1/09/2016, י'<br>ע"י אולגה מור<br>גערך על-ידי אולג<br>ברוכים הבא |
| כפתור לכתיבת<br>תגובה לפרסום | הוספת תגובה<br>כפתור<br>מחיקת<br>פרסום                               | עריכה מחיקה<br>כפתור<br>עריכת<br>פרסום               | תגים: בלוג, חדש<br>קישור קב<br>פתיחת<br>הפרסום<br>בדף<br>נפרד    |

# <u>תגים בבלוג:</u>

במידה ובהגדרות הפרסום הוגדרו תגים, ניתן יהיה למצוא ולגשת לפרסום מסוים על פי מילות המפתח או התגים. ניתן לצפות בתגים של כל הפרסומים בבלוג במשבצת "**תגים**" בצד ימין של המסך. שמות התגים מהווים קישורים, שבלחיצה עליהם נועבר לפרסום המתאים.

| פרסום חדש בבלוג דוח השתתפות לפי משתמש                                                                               |
|----------------------------------------------------------------------------------------------------|
| פרסום ראשון בבלוג <b>!</b>                                                                                          |
| 13:14,9/10/2016<br>ע"י אולגה שברשוב<br>ברוכים הבאים לבלוג!<br>תגים: בלוג, חדש<br>קישור קבוע עריכה מחיקה הוספת תגובה |

| ייה) : אולגה שברשוב        | אישי (כולל אפשרות צפ 🔻 | קבוצות נראות כל המשת     | חזרה לקורס                          |
|----------------------------|------------------------|--------------------------|-------------------------------------|
| משתמש                      | דוח השתתפות לפי נ      | פרסום חדש בבלוג          | בלוג לדוגמא 🗱                       |
|                            |                        |                          | הנחיות לפרסום בבלוג:                |
|                            | בלוג!                  | פרסום ראשון נ            | איסור פרסומים כפולים-               |
|                            |                        | 13:14 ,9/10/2016         |                                     |
|                            |                        | ע"י אולגה שברשוב         | תגים 🗱                              |
|                            |                        | ברוכים הבאים לבלוג!      | סדר: ⑦ מ: א' עד ת'   שנעשה בו שימוש |
|                            |                        | المستنبد חדש             | מירבי<br>בלוג(1) חדש(1)             |
|                            | מחיקה הוספת תגובה      | משבצת מו<br>"תגים"       | קישורים נוספים 🗱                    |
|                            | ויות.                  | כל ההודעות והערותיהן הגל | הוספת קישור                         |
| סך כל הצפיות ב'בלוג' זה: 2 |                        |                          |                                     |
| ۲                          |                        |                          | בלוג שימושים 🗱                      |

עמוד 2 מתוך 3

#### משבצת תגים:

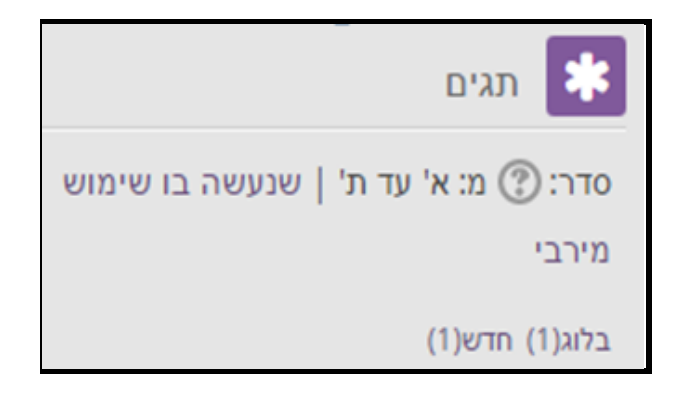

### <u>צפייה בפרסומי לומדים בבלוג אישי:</u>

במידה והבלוג הוגדר כבלוג כאישי, תופיע למורה של מרחב הלימוד בראש הבלוג רשימת בחירה המאפשרת לסנן את הפרסומים על פי שמות התלמידים. בלחיצה על שם התלמיד יופיעו פרסומים של אותו תלמיד בלבד.

| ם<br>סינון פרסומים לפי<br>שמות התלמידים<br>דוח השתתפות לפי משתמש                                              | קבוצות נפרדות: כל המשתתפי<br>אישי (כולל אפשרות צפייה)<br>תצוגת כל המשתמשים ▼<br>תצו <mark>גת כל המשתמשים</mark><br>אולגה מורה<br>מיכל תלמידה<br>משה תלמיד |  |  |
|----------------------------------------------------------------------------------------------------|----------------------------------------------------------------------------------------------------|--|--|
| ברוכים הבאים!<br>13:28,1/09/2016<br>ע" משה תלמיד<br>ברוכים הבאים לבלוג!<br>קישור קבוע עריכה מחיקה הוספת תגובה |                                                                                                    |  |  |

# תרגול עצמי

- 1. הוסיפו תגובה חדשה בבלוג.
- 2. צפו בתגים במשבצת התגים. אם קיימים תגים לפוסטים בבלוג לחצו על התגים במשבצת כדי להיכנס לפוסטים.

שימו לב! מדריך זה הינו השלישי בסדרת שלושה מדריכים בנושא בלוג.